로라 디밍 등주감시기 애플리케이션

# 사용 설명서 (User Guide Manual)

Korean. 04/2023. VER2.0

# 차례 보기

### 설치

- 3 앱 설치방법
- 7 서버고유번호 선택

# 활용

- 8 설치 운영도
- 9 분기설정
- 12 서버등록

## 유지 관리

- 20 서비스 요청하기 전 확인사항
- 21 설치 및 관리 유의사항
- 22 고장처리 및 A/S안내
- 23 A/S연락처 안내

# 앱 설치 방법

- 앱 설치 전 확인사항
- 와이파이와 블루투스의 주파수가 같아 통신에 혼선이 있을 수 있으니
   앱 설치 및 사용 전에는 와이파이를 OFF해주세요.
- ② 절전모드가 실행되어있으면 스마트 폰이 최저 실행모드로 변경되어 앱 운영 시 사용에 문제가 발생할 수 있습니다.
- ③ Play Store에서 Play 프로텍트가 활성화되어 있으면 앱 설치에 문제가 생길 수 있습니다. Play 스토어에 접속하여 Play 프로텍트 비활성화 하시기 바랍니다.

- 앱 설치방법 1(QR코드 촬영)
- 1. 포장박스에 부착되어있는 QR코드 촬영

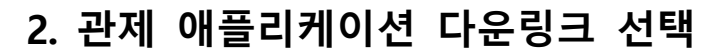

3. 글 중앙에 있는 RemoteLightApp.apk 다운로드

#### 

#### 4. 다운로드 완료 후 공통 사항으로 이동 -- Page 5

#### • 앱 설치방법 2(URL 전송)

- 1. 관제 담당자에게 전화 문의 062-573-4100(내선번호 3번)
- 2. 관제 담당자가 스마트 폰 문자 메시지로 URL을 보내드립니다.

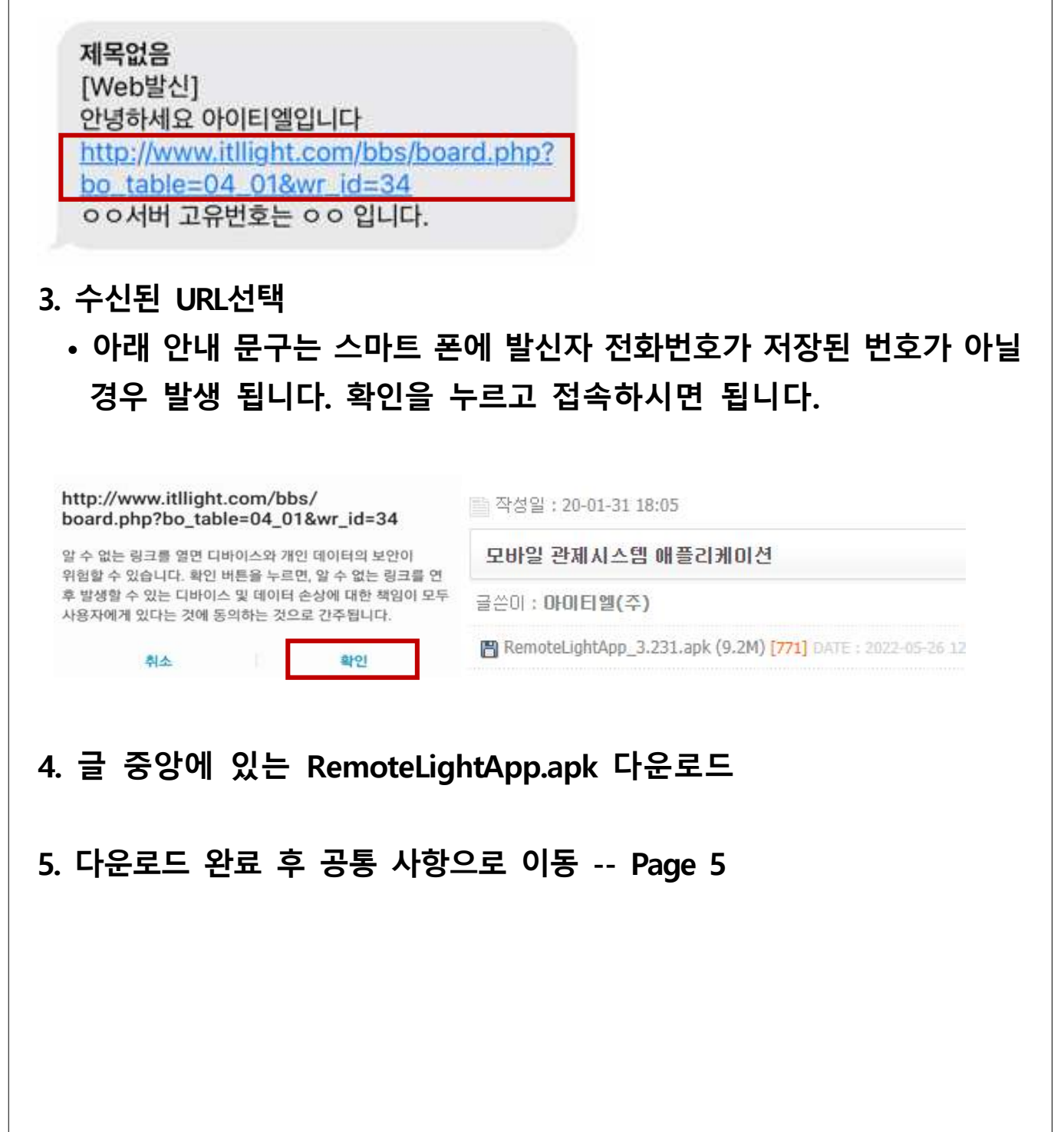

# • 공통 사항 1. 스마트 폰 상단 바를 스크롤 하여 파일 다운로드 여부 확인 210 \* \* \* ♡ 4 61%\* 3월16일 수요일 ○ ○ ○ ○ ○ ○ ○ 다비이스 미디어 무용 알팽 > 2년 전력별 2후210 NoTControlSystem 4.apk 파일 다운로드 왕교 () 210 \* \* \* ♡ 4 61%\*

- C. 다운로드 받은 파일을 선택하면 알 수 없는 앱 사용설정이 안되어 있는
   경우 빨간 박스 선택하여 설치 진행

| . 설치 후 이용자 허용에 모두 허용해주세요.                                 |                                                                      |  |
|-----------------------------------------------------------|----------------------------------------------------------------------|--|
| 관제시스템에서 전화를 걸고 관리하도록 허용하시겠습니까?           허용           거부  | 한 관제시스템에서 내 기기 위치에 액세스하도록<br>허용하시겠습니까?<br>합상 허용<br>앱 사용 중에만 허용<br>거부 |  |
| ▶<br>관제시스템에서 사진을 촬영하고 동영상을 녹화하도록<br>허용하시겠습니까?<br>허용<br>거부 | 관제시스템에서 기기의 사진, 미디어, 파일에 액세스하도록<br>허용하시겠습니까?<br>허용<br>거부             |  |

4. 앱 설치 후 서버 고유번호로 접속 -- Page 7

서버 고유번호는 해당 지역 서버에 휴대폰 번호가 등록되어 있는 경우에만 접속이 가능합니다. 휴대폰 번호가 등록이 안되어 있는 경우 "등록된 번호를 찾을 수 없습니다." 팝업창이 하단에 표출 됩니다.

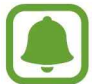

휴대폰 번호 등록이 필요한 경우 관제 담당자에게 문의 바랍니다. ※ 관제 담당자에게 전화 문의 062-573-4100(내선번호 3번)

# 서버 고유번호 선택

|    | 서버 고유 번호 |    |                     |                 |       |
|----|----------|----|---------------------|-----------------|-------|
| 연번 | 지역       | 연번 | 지역                  | 연번              | 지역    |
| 1  | 순천       | 21 | 담양                  | <mark>41</mark> | 화순군청  |
| 2  | 순천공원     | 22 | 구례                  | 42              | 함평골프장 |
| 3  | 순천건설과    | 23 | 구례경관                | 43              | 남구청   |
| 4  | 정원박람회    | 24 | 광주북구청               | 44              | 동구청   |
| 5  | 팔마체육관    | 25 | 광주북구청공원             | 45              | 서구청   |
| 6  | 여수보안등    | 26 | 아이티엘                | 46              | 광산구청  |
| 7  | 여수공원등    | 27 | 보성                  |                 |       |
| 8  | 여수시교통과   | 28 | 전주덕진                |                 |       |
| 9  | 여수시가로등   | 29 | 새만금가로등              |                 |       |
| 10 | 여수경관등    | 30 | 새만금공원등              |                 |       |
| 11 | 나주       | 31 | 군산                  |                 |       |
| 12 | 함평       | 32 | 군산공원                |                 |       |
| 13 | 나주스포츠파크  | 33 | 전주완산                |                 |       |
| 14 | 진도       | 34 | 덕진공원                |                 |       |
| 15 | 목포       | 35 | <mark>은파호수공원</mark> |                 |       |
| 16 | 완도       | 36 | <mark>예당저</mark> 수지 |                 |       |
| 17 | 신안       | 37 | 함평엑스포공원             |                 |       |
| 18 | 영암테크노폴리스 | 38 | 아이티엘(전주번호)          |                 |       |
| 19 | 해남군청     | 39 | 강진                  |                 | X     |
| 20 | 장성       | 40 | 창원시                 |                 |       |

지역을 잘못 선택하는 경우 등록된 등주가 없다는 팝업이 지속 발생 됩니다.

설치하시는 지역 및 과를 담당 주무관님 또는 당사 영업팀에 문의 후 사용을 권장 드립니다.

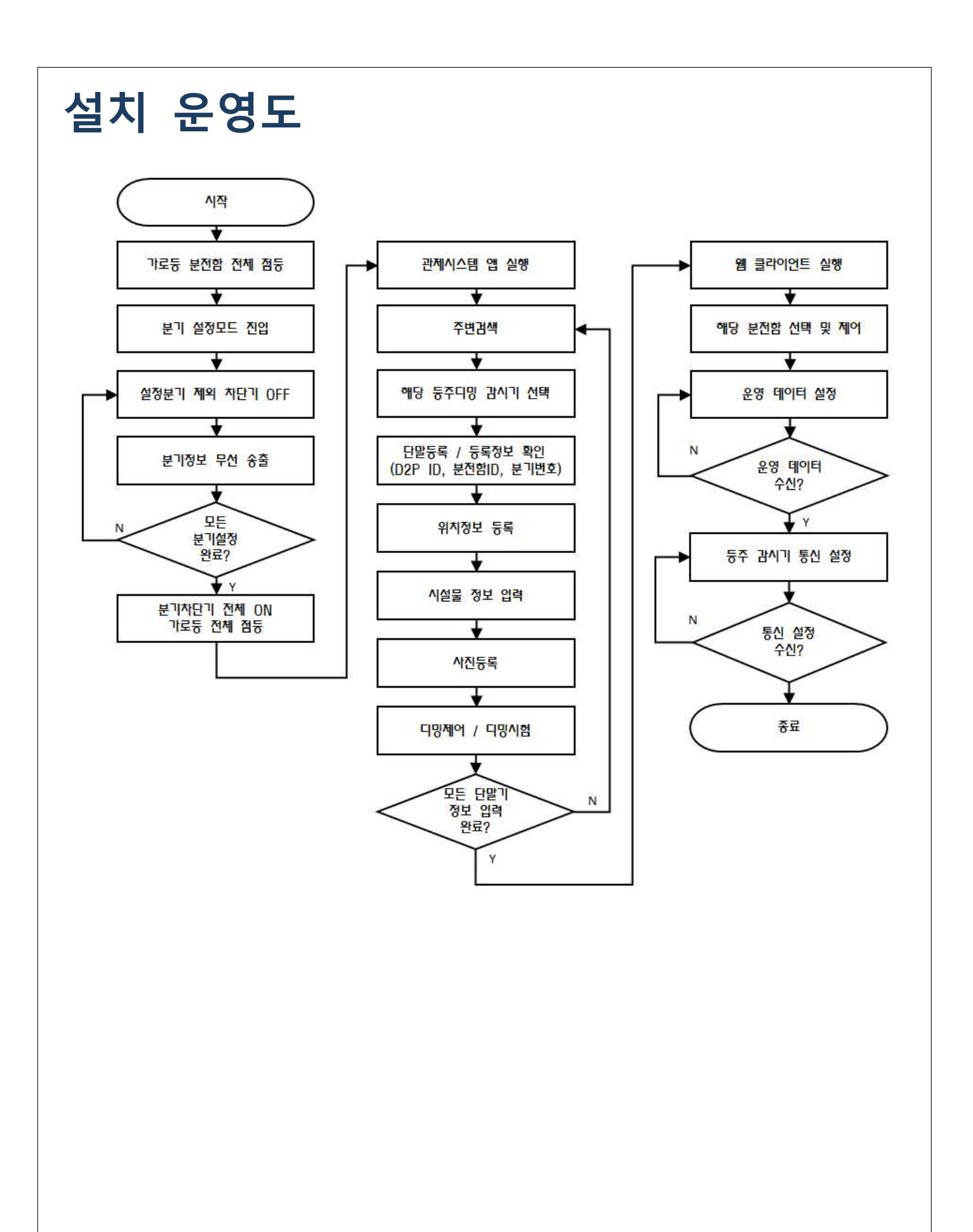

# 분기설정

- 1. 양방향 단말기를 통해 점등
- ① 가로등 단말기에 통신 안테나가 정상인지 확인한다.

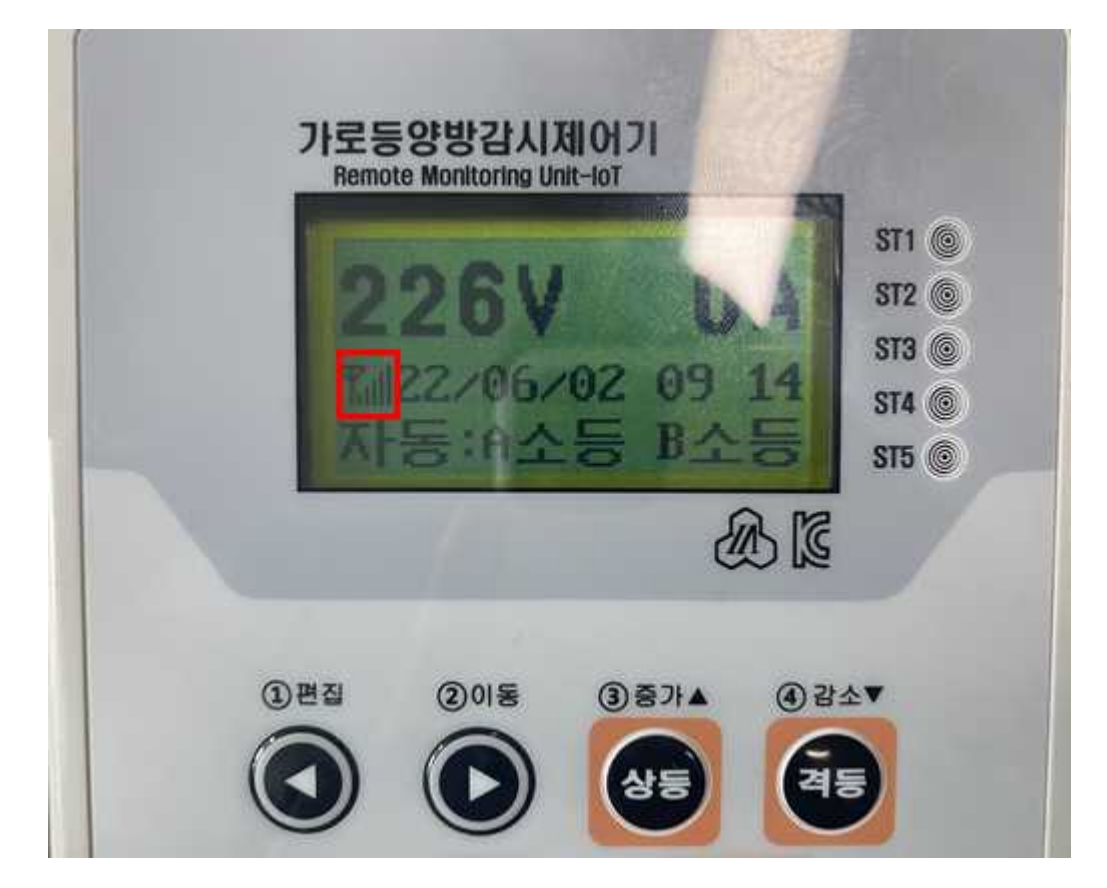

② 분기차단기가 전체 ON되어 있는지 확인한다.

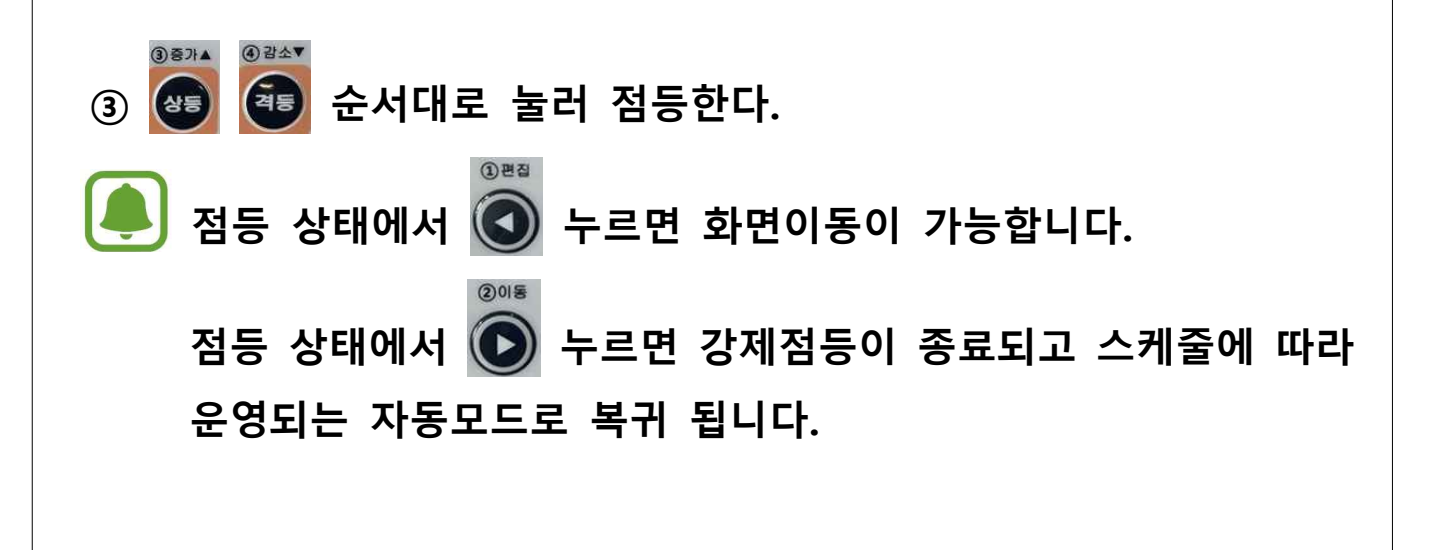

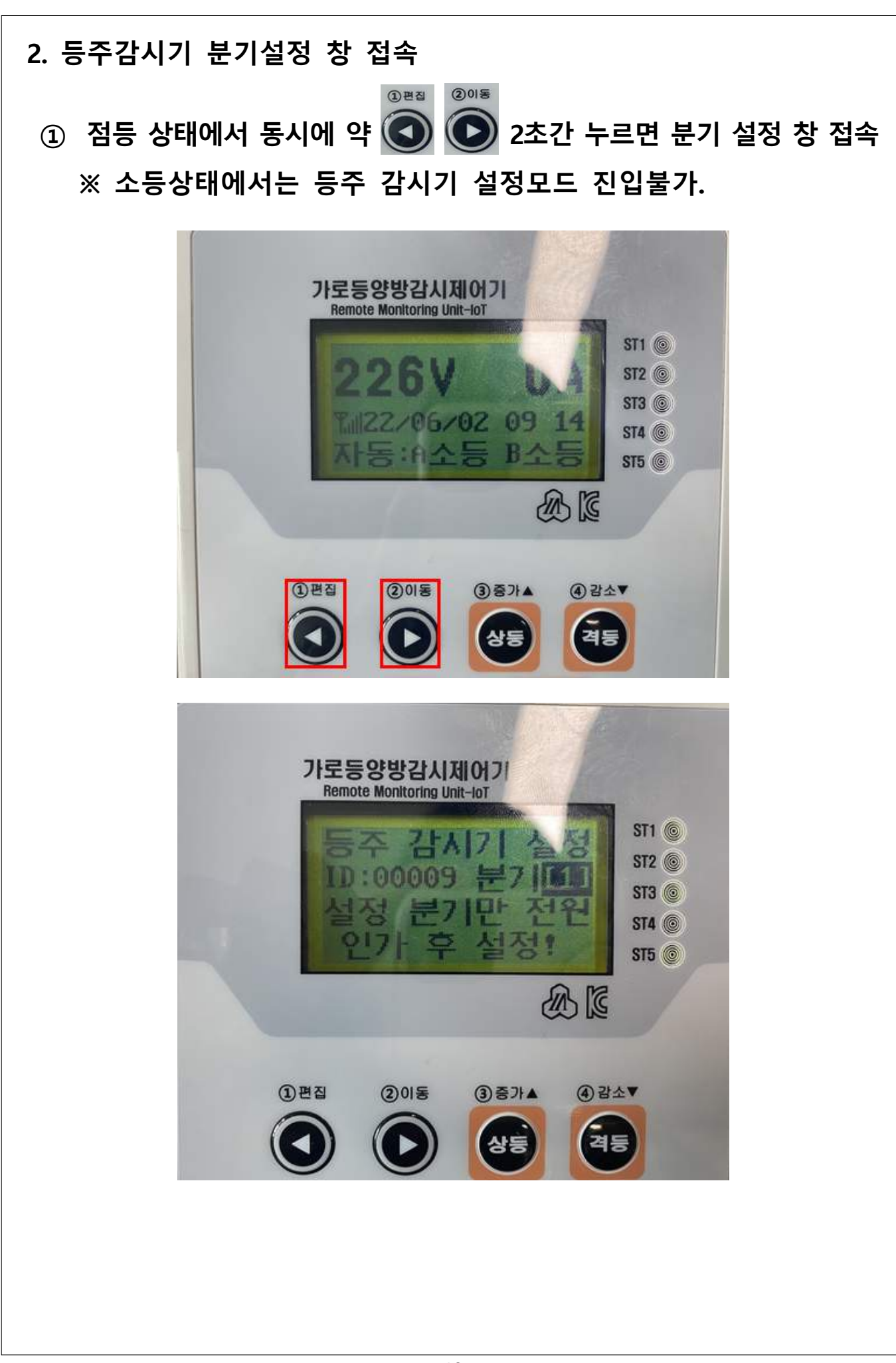

# 3. 분기 설정 등주 감사가 ID:00002 무 설정 분기만 017 - 후 201동 (3) 증가▲ ④ 감소▼ (1) 편집 TEST 등주 감시기 ID:00002 분 설정중 입니다

- ① 편집버튼 : 편집버튼을 길게 누르면 분기 변경됨(1~8분기)
   ※ 분기에 대한 숫자 상승은 가능하지만 감소는 불가
- ② 이동버튼 : 설정버튼을 길게 누르면 분기 송출※ 분기정보 송출은 2~3회 권장
  - 전체점등 → 1분기 차단기 제외 모든 차단기 OFF → 편집, 이동 버튼을 길게 눌러 등주 감시기 설정모드 진입 → 분기 값 확인 후 → 이동 버튼을 눌러 분기설정(2~3회) → 1분기 차단기 OFF 후 2분기 차단기 ON → 편집 버튼을 길게 눌러 분기 2분기로 변경 → 이동 버튼을 눌러 분기설정(2~3회)

※ 위 설정을 모든 분기에 반복적으로 진행 하세요.

# 서버등록

- 1. 블루투스 연결
  - ① 앱 접속 후 블루투스 아이콘 선택
- 2. 주변 장비 검색
- ① 주변 장비 검색 후 장비 B/T 번호를 찾아 선택합니다.
   ※ B/T 번호는 케이스 정면 하단에 부착되어 있습니다.
- ② 장비 번호가 검색되지 않을 시 오른쪽 상단 새로고침 버튼(ⓒ)을 선택하여 다시 주변 장비를 검색합니다.

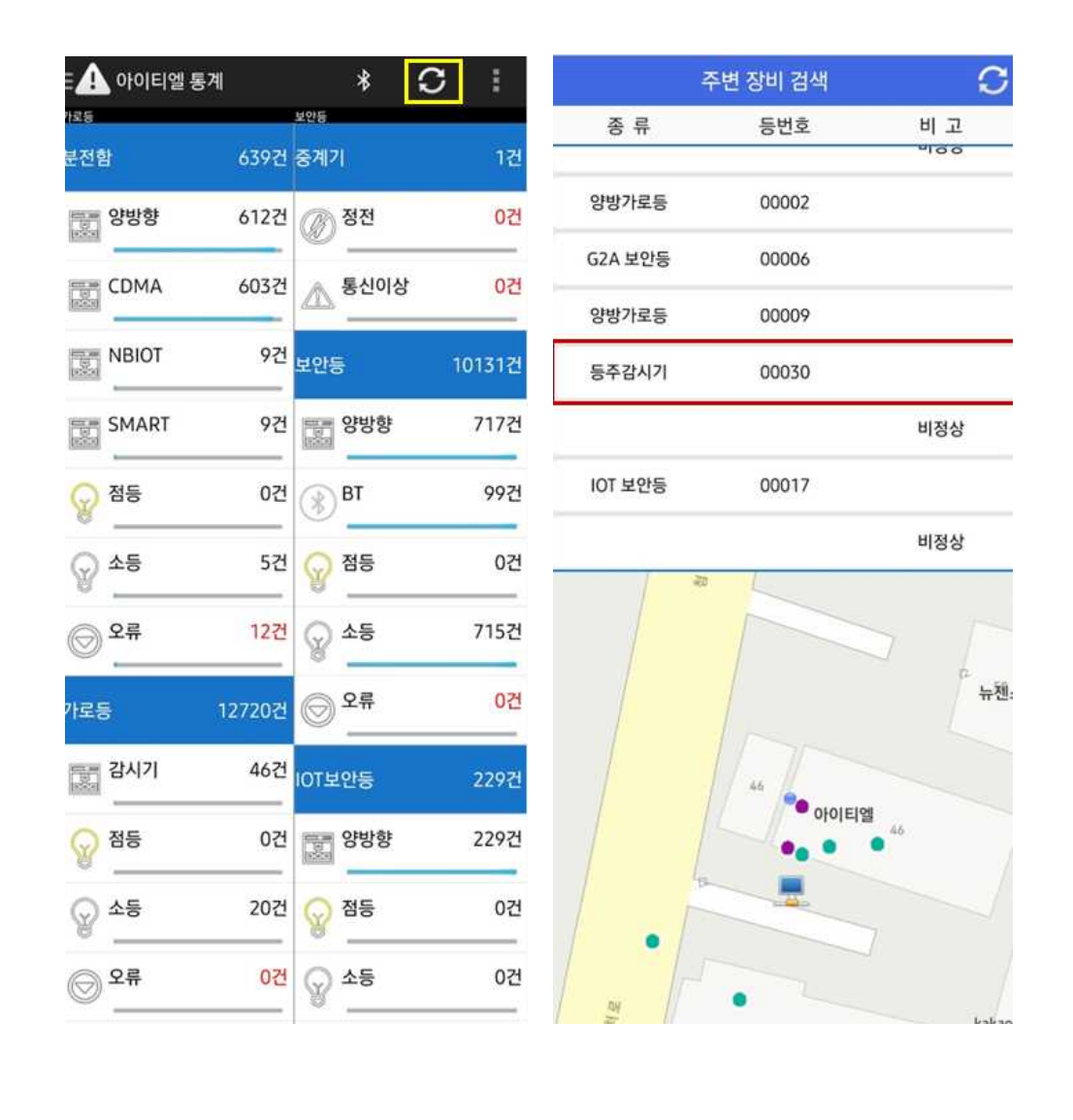

#### 3. 위치등록

- ① 장비의 위치에 맞게 지도에 터치하여 선택합니다.
  - ※ 현재 위치가 틀린 경우 💽 아이콘을 눌러 위치정보를 업데이트 하세요.
- ② 파란색의 마커가 표시되면 위치가 선택되었다고 판단합니다.
  - ※ 🖸 (등록버튼)을 누르기 전 까지는 임시등록 입니다.
- ③ 최대한 지도를 확대 하여 오차범위가 없도록 등록합니다.
- ④ 위치 선택 후 🔤 (등록버튼)을 선택하여 등록합니다.

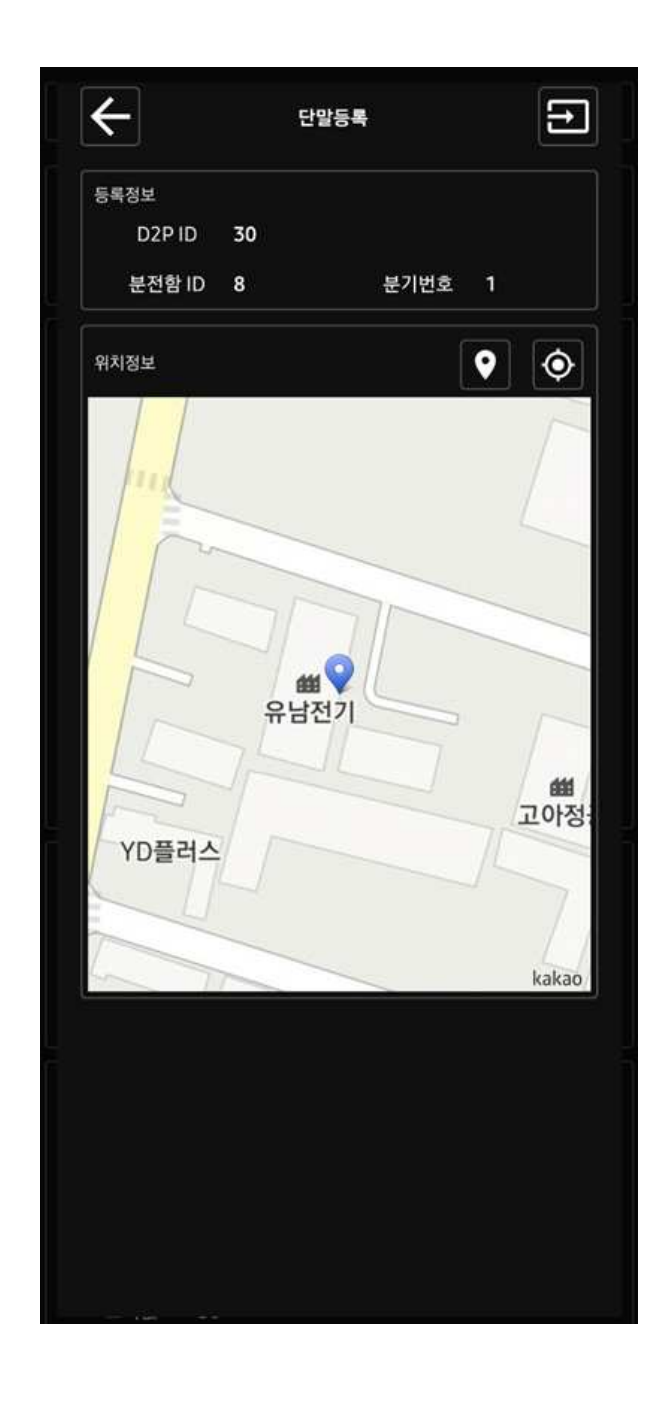

#### 4. 시설물 정보 등록

- ① 등수를 선택 합니다. 등수 등이 몇 개 인지 선택하시면 됩니다.
- ② 감시기수는. 1등용 등주감시기는 1, 2등용 등주감시기는 2를 선택 하시면 됩니다.
- ③ 등주, 등기구, 등종1, 등종2를 현장과 일치되도록 선택 합니다.

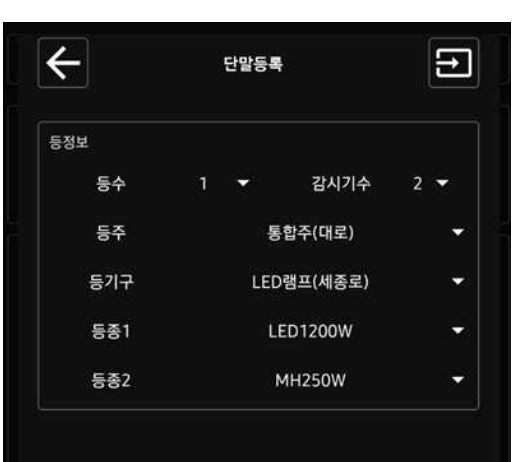

# 5. 시설물 사진등록 ① 첫 번째 칸 : 전경사진 / 등주 전체가 나올 수 있도록 촬영바랍니다. ② 두 번째 칸 : 등기구 사진 / 등기구가 식별되게 촬영바랍니다. ③ 세 번째 칸 : 표찰 사진 / 표찰사진이 꽉 차게 촬영바랍니다. ④ 1, 2, 3 촬영 완료 후 ← 버튼을 눌러 저장 합니다.

사진은 가로 모드로 촬영 하셔야합니다. 세로 모드로 촬영 하는 경우 사진이 돌아가서 보여서 재작업에 원인이 됩니다.

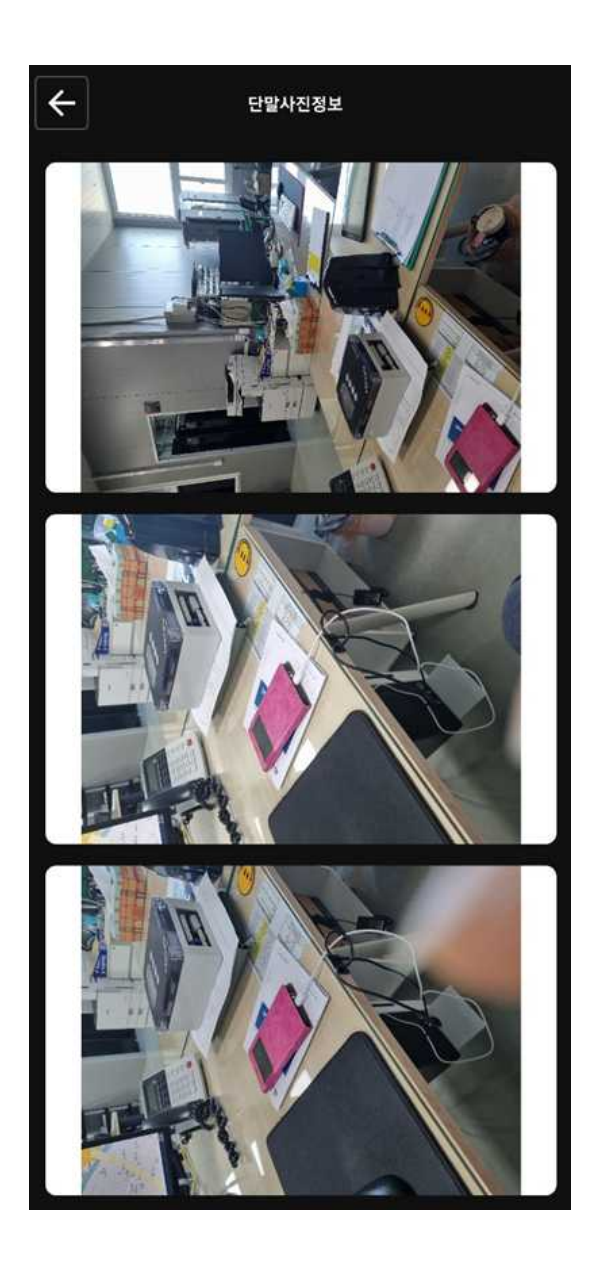

#### 6. 상태 확인

- ① 등상태
- 1등 상태 : 정상일 경우 ON, 비정상일 경우 ON[램프고장]
- 1등 전류 : 정상일 경우 전류 값 표시, 비정상일 경우 0.0
- 1등 전력 : 정상일 경우 전력 값 표시, 비정상일 경우 0.0
- 1등 디밍 : 현재 디밍 값 표시 100% ← 디밍 적용 안됨
  ※ 2등용도 동일 합니다.

#### ② 단말상태

- RSSI : 수신감도 130 이하는 정상적인 범위로 판단
- 전압 : 정상일 경우 전압 표시, 비정상일 경우 0
- 자이로 : 충격감지가 없는 경우 정상, 충격감지가 있는 경우 이상
- 불량 : 정상일 경우 정상, 이상일 경우 SP불량 표시

필수적으로 확인해야하는 항목입니다.

| ÷      | 단말상태정보 |          |     |  |  |
|--------|--------|----------|-----|--|--|
| 등록정보   |        |          |     |  |  |
| D2P ID | 30     | D2P Type | A   |  |  |
| 분전함 ID | 8      | 분기번호     | 1   |  |  |
| 등 상태   |        |          |     |  |  |
| 1등 상태  | ON     | 2등 상태    | OFF |  |  |
| 1등 전류  | 0.0    | 2등 전류    | 0.0 |  |  |
| 1등 전력  | 0      | 2등 전력    | 0   |  |  |
| 1등 디밍  | 100    | 2등 디밍    | 100 |  |  |
| 단말 상태  |        |          |     |  |  |
| RSSI   | 0      | 전압       | 219 |  |  |
| Gyro   | 정상     |          |     |  |  |
| 불량     | 정상     |          |     |  |  |
| 버전 정보  |        |          |     |  |  |
| FW ver | 1.5    | HW ver   | 1.1 |  |  |

#### 7. 디밍 시험

#### 오른쪽 상단에 표시되어 있는 (메뉴) 버튼을 선택 후 디밍제어를 선택 합니다.

| ÷      |     | 단말상태정보 |     |  |
|--------|-----|--------|-----|--|
| 등록정보   |     | 단말등록   |     |  |
| D2P ID | 30  | 사진동로   |     |  |
| 분전함 ID | 8   |        |     |  |
| 등상태    |     | 디밍제어   |     |  |
| 1등 상태  | ON  | 운영설정   |     |  |
| 1등 전류  | 0.0 |        |     |  |
| 1등 전력  | 0   | 통신설정   |     |  |
| 1등 디밍  | 100 | 2등 디밍  | 100 |  |
| 단말 상태  |     |        |     |  |
| RSSI   | 0   | 전압     | 219 |  |
| Gyro   | 정상  |        |     |  |
| 불량     | 정상  |        |     |  |
| 버전 정보  |     |        |     |  |
| FW ver | 1.5 | HW ver | 1.1 |  |

#### ② 디밍 적용 %를 막대를 통해 선택하고 🔁 눌러 디밍을 적용 합니다.

| D2P ID | 30  | D2P Type | A   |     |
|--------|-----|----------|-----|-----|
| 분전함 ID |     | 분기번호     |     |     |
|        |     |          |     |     |
| 1등 상태  | ON  | 2등 상태    | OFF |     |
| 1등 전류  | 0.0 | 2등 전류    | 0.0 |     |
| 1등 전력  |     | 2등 전력    |     |     |
| 1등 디밍  | 100 | 2등 디밍    | 100 |     |
| ←      |     | 디밍제어     |     | Ð   |
| A등 디밍  |     |          |     | 100 |
| B등 디밍  |     |          |     | 100 |

#### 8. 운영데이터 설정

- ① 앱 통계에서 분전함 선택
- ② 리스트에서 해당하는 분전함을 찾아 약 2초 정도 길게 누르기
- ③ 메뉴에서 제어 선택
- ④ 제어 접속 후 왼쪽으로 슬라이드 하여 운영데이터설정 선택
- ⑤ 운영데이터설정 후 오른쪽으로 2번 슬라이드 하여 상태 확인

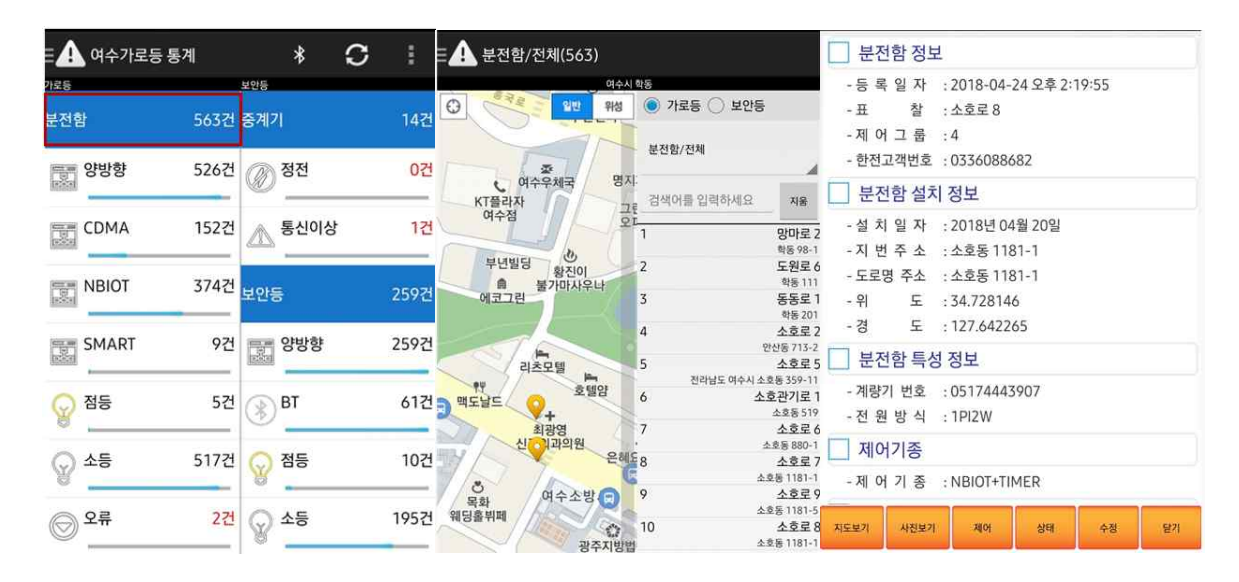

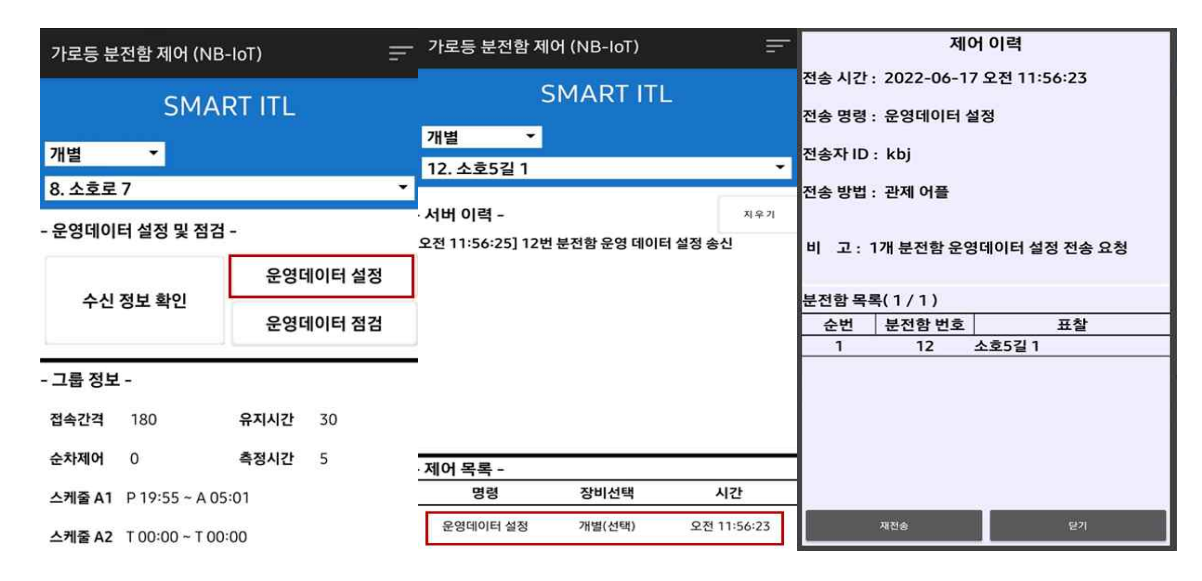

#### 9. 통신설정

- ① 블루투스 접속 후 주변 단말 검색
- ② 분전함에 속해있는 등주 감시기를 번호 상관없이 선택
- ③ 오른쪽 상단 설정(国) 버튼 선택 후 통신설정 선택

| h로등                                                                                                    |                                         | 1     |                                                   |                            |
|----------------------------------------------------------------------------------------------------|-----------------------------------------|-------|---------------------------------------------------|----------------------------|
| 분전함                                                                                                    |                                         | 639건  | 중계기                                               | 17                         |
| 양방향                                                                                                    |                                         | 612건  | Ø 정전                                              | 50                         |
| CDMA                                                                                                    |                                         | 603건  | 소 통신이상                                            | 50 1                       |
| NBIOT                                                                                                    |                                         | 9건    | 보안등                                               | 101312                     |
| SMART                                                                                                    |                                         | 9건    | 양방향                                               | 7172                       |
| · 점등                                                                                                    |                                         | 0건    | BT                                                | 997                        |
|                                                                                                    |                                         | 5건    | ☞ 점등                                              | 07                         |
| ◎ 오류                                                                                                    |                                         | 12건   | Q 소등                                              | 715?                       |
| 바로등                                                                                                    | 1                                       | 2720건 | 오류                                                | 50                         |
| 리 감시기                                                                                                    |                                         | 46건   | IOT보안등                                            | 2297                       |
| 중 점등                                                                                                    |                                         | 0건    | · 양방향                                             | 2297                       |
| <br>응 소등                                                                                                    |                                         | 20건   | <b>@</b> 점등                                       | 50                         |
| ♥ 오류                                                                                                    |                                         | 0건    | · 소등                                              | 50                         |
|                                                                                                    |                                         |       |                                                   | _                          |
| ~                                                                                                    |                                         | 년발상태  | ·                                                 |                            |
| 등록정보                                                                                                    | 30                                      |       | 2204                                              |                            |
| 브저하니                                                                                                    | 8                                       |       | 사진등록                                              |                            |
| 22810                                                                                                    | 8                                       |       | 디밍제어                                              |                            |
| 등 상태<br>1 든 사태                                                                                                    | ON                                      |       |                                                   |                            |
| 1두 저르                                                                                                    | 0.0                                     |       | 운영설정                                              |                            |
| 1동 전렴                                                                                                    | 0.0                                     |       | 통신설정                                              |                            |
| 15 [19]                                                                                                    |                                         |       |                                                   |                            |
|                                                                                                    | 100                                     |       | 2등 디밍                                             | 100                        |
| 단말상태                                                                                                    | 100                                     |       | 2등 디밍                                             | 100                        |
| 단말 상태<br>RSSI                                                                                                    | 100<br>0                                |       | 2등 디밍<br>전압                                       | 100<br>219                 |
| 단말상태<br>RSSI<br>Gyro                                                                                                    | 100<br>0<br>정상                          |       | 2등 디밍<br>전압                                       | 100<br>219                 |
| 단말상태<br>RSSI<br>Gyro<br>불량                                                                                                    | 100<br>0<br>평상<br>정상                    |       | 2등 디밍<br>전압                                       | 219                        |
| 단말상태<br>RSSI<br>Gyro<br>불량<br>버전정보                                                                                               | 100<br>0<br>평상<br>정상                    |       | 2등 디밍<br>전압                                       | 219                        |
| 단말상태<br>RSSI<br>Gyro<br>불량<br>버전정보<br>FW ver                                                                                     | 100<br>0<br>정상<br>정상<br>1.5             |       | 2등 디밍<br>전압<br>HW ver                             | 100<br>219<br>1.1          |
| 는 당 식태<br>단말 상태<br>RSSI<br>Gyro<br>불량<br>H전 정보<br>FW ver<br>실정정보<br>접속간격                                                         | 100<br>0<br>정상<br>정상<br>1.5<br>180      |       | 2등 디밍<br>전압<br>HW ver<br>통신횟수                     | 100<br>219<br>1.1<br>4/100 |
| 는 당 석태<br>RSSI<br>Gyro<br>불량<br>바진 정보<br>FW ver<br>접속간격<br>이벤트 설정                                                                | 100<br>0<br>정상<br>정상<br>1.5<br>180      |       | 2등 디밍<br>진압<br>HW ver<br>통신횟수                     | 100<br>219<br>1.1<br>4/100 |
| - 18 ~ 18<br>단말 상태<br>RSSI<br>Gyro<br>불량<br>바전 정보<br>FW ver<br>실정정보<br>접속간격<br>이벤트 실정<br>등고장                                     | 100<br>정상<br>정상<br>1.5<br>180           |       | 2등 디밍<br>전압<br>HW ver<br>통신횟수<br>충격감지             | 100<br>219<br>1.1<br>4/100 |
| - 18 ~ 58<br>단말 상태<br>RSSI<br>Gyro<br>불량<br>바전 정보<br>FW ver<br>성정정보<br>접속간격<br>이벤트 남정<br>등고장                                     | 100<br>이<br>평상<br>평상<br>1.5<br>180      |       | 2등 디밍<br>진압<br>HW ver<br>통신횟수<br>충격갑지             | 100<br>219<br>1.1<br>4/100 |
| - 18 - 18<br>단말 상태<br>RSSI<br>Gyro<br>불량<br>방산<br>전복<br>감독<br>24<br>- 19<br>- 19<br>- 19<br>- 19<br>- 19<br>- 19<br>- 19<br>- 19 | 100<br>0<br>정상<br>정상<br>1.5<br>180<br>고 |       | 2등 디밍<br>전압<br>HW ver<br>동신횟수<br>충격감지<br>전류       | 100<br>219<br>1.1<br>4/100 |
| - 18 ~ 18<br>단말 상태<br>RSSI<br>Gyro<br>불량<br>H전 정보<br>FW ver<br>실정정보<br>접속간격<br>이벤트 실정<br>동고장<br>스펙 음선<br>다명 범위<br>전력             | 100<br>0<br>평상<br>전상<br>1.5<br>180<br>マ |       | 2등 디밍<br>전압<br>HW ver<br>통신횟수<br>충격감지<br>전류<br>PF | 100<br>219<br>1.1<br>4/100 |

Gyro 설정 스팩값 50

| 2       | 5변 장비 검색 |     |
|---------|----------|-----|
| 종 류     | 등번호      | 비고  |
|         |          | 400 |
| 양방가로등   | 00002    |     |
| G2A 보안등 | 00006    |     |
| 양방가로등   | 00009    |     |
| 등주감시기   | 00030    |     |
|         |          | 비정상 |
| IOT 보안등 | 00017    |     |

UISS

| ÷       | 단말상태                             | <b>I정보</b> |       |   |
|---------|----------------------------------|------------|-------|---|
| 등록정보    |                                  |            |       |   |
| D2P ID  | 30                               | D2P Type   | А     |   |
| 분전함 ID  | 8                                | 분기번호       |       |   |
| 등 상태    |                                  |            |       |   |
| 1등 상태   | ON [램프 불량]                       | 2등 상태      | OFF   |   |
| 1등 전류   | 0.0                              | 2등 전류      | 0.0   |   |
| 1등 전력   | 0                                | 2등 전력      | 0     |   |
| 1등 디밍   | 100                              | 2등 디밍      | 100   |   |
| 단말 상태   |                                  |            |       |   |
| RSSI    | 0                                | 전압         | 217   |   |
| Gyro    | 정상                               |            |       |   |
| 불량      | 정상                               |            |       |   |
| 버전 정보   |                                  |            |       |   |
| FW ver  | 1.5                              | HW ver     | 1.1   |   |
| 실정정보    |                                  |            |       |   |
| 접속간격    | 180                              | 동신횟수       | 5/100 |   |
| 이벤트 실정  |                                  |            |       |   |
| 등고장     | $\mathbf{\overline{\mathbf{v}}}$ | 충격감지       |       |   |
| 스펙 옵션   |                                  |            |       |   |
| 디밍 범위   | 7                                | 전류         |       |   |
| 전력      | 🦲 동주감시기 용                        | 신 실정 전송 요생 | s 🗍   |   |
| Gyro 설정 |                                  |            |       | C |
| 스렉값     | 50                               |            |       |   |

# 서비스 요청하기 전 확인 사항

| 발생 내용   | 점검 사항                | 확 인 |
|---------|----------------------|-----|
|         | • 가로등 단말기 현재 시간 확인   |     |
| 주간 점등   | • 가로등 단말기 점•소등 시간 확인 |     |
|         | • 가로등 단말기 상태 확인      |     |
|         |                      |     |
|         | • 가로등 단말기 현재 시간 확인   |     |
| 야간 미 점등 | • 가로등 단말기 점•소등 시간 확인 |     |
|         | • 가로등 단말기 상태 확인      |     |
|         |                      |     |
|         | • 가로등 누전차단기 확인       |     |
|         | • SMPS 이상유무 확인       |     |
|         | • 단말기 상태 확인          |     |
|         | • 퓨즈 확인              |     |

# 설치 및 관리 유의사항

- 본 기기는 전기 장치로서 감전과 화재 및 폭발 위험이 있으므로 설치와 운용 시 다음 사항을 지켜야 합니다.
- 전기 장치로서 위험 하오니 과신하지 말고 안전과 절차를 우선으로
   취급 합니다.
- 취급 전에 사용설명서 전체를 완전하게 숙지하여야 합니다.
- 전문 기술을 가진 관련 취급자 외에는 개방 하거나 조작 하지 못하게
   조치하여 합니다.
- 누전과 발열 및 고장 등에 대한 정기 안전 점검을 실시하여야 합니다.
- · 침수와 화재 및 감전, 충격, 이탈 등의 위해에 대하여 장비의 안전을 유지하여야 합니다.
- · 정격 전압과 사용 목적과 결선 방법에 적합 하게 정상적인 사용 방법
   으로 사용하여야 합니다.
- 고장과 사고의 위험을 초래 하는 장치의 분해, 변경, 임의 수리는 하지 않아야 합니다.
- 고장이나 파손품은 사용을 중지하고 전원을 차단 후 수리 되거나
   안전을 확보한 다음 사용하여야 합니다.
- · 장치 각부와 부품은 내용 연한은 5년이며 내용 연한 이내에 정비하여
   연장 사용 하거나 교체하여야 합니다.
- 단말기 내부에 물이나 이물질이 들어가지 않도록 청결을 유지하여야 합니다.

# 고장처리 및 A/S안내

🔎 고장 처리 방법

 운용과 고장관리는 유지관리 매뉴얼을 참조 하시고 만일 이상이나 현장 조치가 불가능한 고장의 경우 전원을 차단하고 구입처로 연락 하시기 바랍니다.

자연 고장보다는 낙뢰와 누전 과전류 이상전압 침수 취급부주의 관리 부재 등 외부 원인으로 인한 고장이 절대적입니다.

툊 A/S 안내

• 보증 기간 : 납품일로부터 1년.

- 무상 보증 수리 : 보증기간 내에 제품의 제조상의 결함이나 정상 운용
   중의 결함으로 인한 고장
- 보증방법 : 제조사에서는 부품공급을 원칙으로 하며 무상수리 또는
   해당 부품교환으로 정상운용 되도록 처리 합니다.

#### • 유상보증 수리 :

- ① 무상 보증기간이 경과한 후 발생한 고장.
- ② <u>천재지변 또는 외부 원인에 의한 고장(낙뢰, 침수, 이상전압, 누전,</u> 과전류, 관리부재, 파손, 설치와 배선의 결함 등)
- ③ <u>유지관리 지침서를 지키지 않아서 발생한 사고, 부적절한 사용 및</u> 사용 부주의로 인한 고장.
- ④ <u>당사 지정 A/S센터가 아닌 타인이 장비를 분해 또는 수리하여</u> 고장이 발생한 경우.
- ⑤ 정격 이외의 전원 공급 또는 비규격 전원 연결에 의한 고장.
- ⑥ 목적과 다른 사용 기타 제조자의 책임 있는 사유가 아닌 원인으로 인한 고장.
- ⑦ <u>유상수리 비용은 제조사가 산정한다.</u>